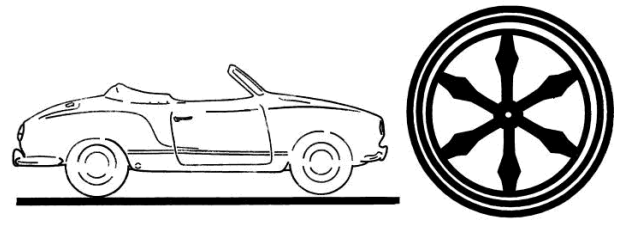

# Anmelden

# 1 Für wen lohnt sich eine Anmeldung?

Die meisten Inhalte der Seite sind auch ohne Anmeldung zu erreichen. Es gibt eigentlich nur zwei Gründe, wann sich eine Anmeldung lohnt:

1. Mitglieder des Vereins Oldtimer IG Osnabrück eV. haben Inhalte, die exklusiv für sie vorgesehen sind.

Derzeit sind das weitere Dokumente im Downloadbereich (z.B. Vereinsnewsletter), sowie das Einstellen einer Fahrzeugbeschreibung im Parkhaus.

Details sind in einer separaten Beschreibung enthalten.

 Jemand möchte Texte für die Berichterstattung beisteuern, ohne Vereinsmitglied zu sein. Um Beiträge einzustellen, ist zwingend eine Anmeldung vorgesehen. Eine Freigabe der Beiträge erfolgt über die Redaktion. Details entnehmen Sie bitte der entsprechenden Beschreibung.

# 2 Die Anmeldung

Bevor man sich anmelden kann, muss man sich einmalig registrieren.

# 2.1 Erstmalige Registrierung

Um das Registrierungsformular zu erreichen, klickt man im Fußbereich auf den Link Anmelden.

Es erscheint die folgende Maske:

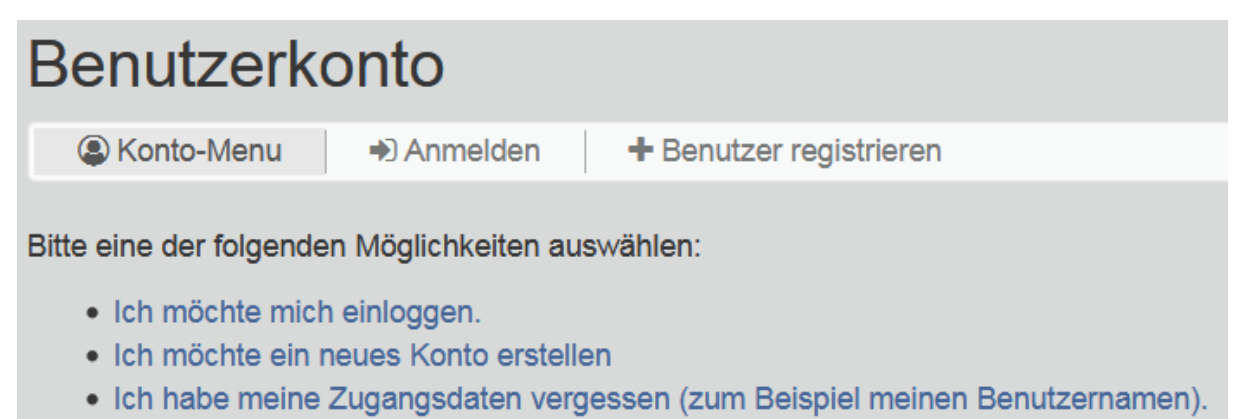

• Ich habe mein Passwort vergessen.

### Abbildung 1 Anmeldebildschirm

Hier wählen Sie Benutzer registrieren bzw. Ich möchte ein neues Konto erstellen.

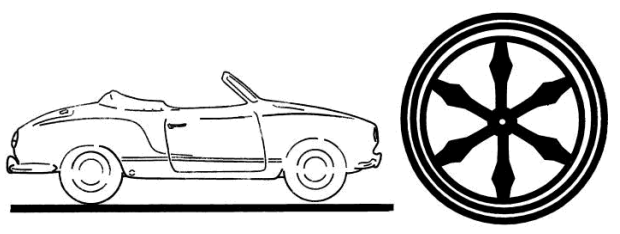

| Neues Benutzerkonto anlegen                                                                                                    |                                                                                                    |  |
|----------------------------------------------------------------------------------------------------|----------------------------------------------------------------------------------------------------|--|
|                                                                                                    | Benutzer registrieren                                                                                                    |  |
| Die Registrierung eines neuen Benutzerkontos ist recht einfach. Durch die Registrierung auf dieser Website können für den Benutzer Inhalte und Funktionen verfügbar gemacht<br>verden, die für unregistrierte Gäste nicht sichtbar sind. Für die Dauer des Besuchs sollten die Cookies dieser Seite im Browser zugelassen werden, damit alle Funktionen der Seite<br>problemlos angezeigt werden. |                                                                                                    |  |
| Bevor die Anmeldung möglich ist, muss die Bestätigung der E-Mail-Adresse erfolgt sein. Sobald die unten stehenden Angaben abgesendet wurden, wird eine E-Mail zur<br>Bestätigung versendet.                                                                                                    |                                                                                                    |  |
| Mit (*) markierte Angaben sind zwingend erforderlich.                                                                                                    |                                                                                                    |  |
| Benutzernamen wählen                                                                                                    |                                                                                                    |  |
|                                                                                                    |                                                                                                    |  |
| Benutzername*                                                                                                    |                                                                                                    |  |
|                                                                                                    | Benutzemamen können Buchstaben, Zahlen, Unterstriche, Punkte, Leerzeichen oder Minuszeichen enthalten.                                                                                       |  |
|                                                                                                    | Einen Benutzernamen verwenden, um durch die Anmeldung eindeutig identifiziert werden zu können. Es muss auch ein Name gewäht werden, wenn<br>dieser nicht zur Anmeldung benutzt werden soll. |  |
| Passwort setzen                                                                                                    |                                                                                                    |  |
|                                                                                                    |                                                                                                    |  |
| Passwort*                                                                                                    |                                                                                                    |  |
| Wiederhole das Passwort*                                                                                                    |                                                                                                    |  |
| E-Mail-Adresse eingeben                                                                                                    |                                                                                                    |  |
|                                                                                                    |                                                                                                    |  |
| Email*                                                                                                    |                                                                                                    |  |
|                                                                                                    | Eine E-Mail-Adresse verwenden, um durch die Anmeldung eindeutig identifiziert werden zu können.                                                                                              |  |
| Wiederhole Email*                                                                                                    |                                                                                                    |  |
| Profil                                                                                                    |                                                                                                    |  |
| 1.011                                                                                                    |                                                                                                    |  |
| Avatar                                                                                                    | Durchsuchen Keine Datei ausgewählt.                                                                                                    |  |
| Ver und Zumme                                                                                                    |                                                                                                    |  |
| vor- und zuname                                                                                                    |                                                                                                    |  |
| Seitenbestimmungen                                                                                                    |                                                                                                    |  |
|                                                                                                    |                                                                                                    |  |
| Policies*                                                                                                    |                                                                                                    |  |
|                                                                                                    | Check this box to indicate your acceptance of this site's policies.                                                                                                    |  |
|                                                                                                    | Bitte klicken Sie auf die folgenden Links, um die entsprechenden Dokumente zu lesen.                                                                                                    |  |
|                                                                                                    | Nutzungsbedingungen                                                                                                    |  |
|                                                                                                    | + Speichern Zurücksetzen                                                                                                    |  |

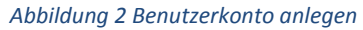

Die roten Felder müssen zwingend gefüllt werden, sind aber selbsterklärend. Die Emailadresse ist nicht öffentlich sichtbar! Beim Profil kann man ein Bild von sich eingeben (Avatar). Das Bild wird im eigenen Profil angezeigt und kann dort auch später nachgeladen oder geändert werden. Außerdem wird darum gebeten, den vollständigen Namen einzutragen.

Bei den Seitenbestimmungen muss der Haken bei Policies (Bedingungen) zwingend gesetzt werden. Damit nimmt man die Nutzungsbedingungen an. Der Übersetzungsfehler wird in nächster Zeit behoben werden. Bitte nicht nur den Haken setzten, sondern auch die Nutzungsbedingungen lesen! Die sind uns wichtig!

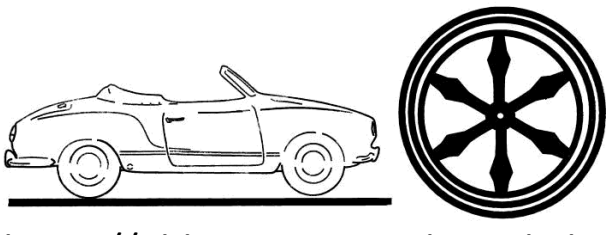

Nach dem Speichern wird man wieder auf die Startseite geleitet. Dort wird dann folgende Meldung angezeigt:

Erledigt! Deine Registrierungsanfrage wurde gespeichert und wartet auf Genehmigung. Bitte überprüfe periodisch dein Postfach nach Emails von uns.

### Abbildung 3 Meldung nach Registrierung

Außerdem erhält man eine Email, bei der man um die Überprüfung seine Mailadresse gebeten wird. In der Mail ist ein Link, den man anklicken muss, um die Registrierung abzuschließen.

| Kontobestätigung                                           |                   |  |
|------------------------------------------------------------|-------------------|--|
| Konto-Menu A Zugangsdaten oder Passwort wiederherstellen - |                   |  |
| Bestätigungscode                                           |                   |  |
|                                                            |                   |  |
| Benutzername*                                              | dein.benutzername |  |
| Bestätigungscode*                                          | abcd123           |  |
|                                                            |                   |  |
|                                                            | ✓ Absenden        |  |

#### Abbildung 4 Kontobestätigung

Nach dem Absenden ist die Registrierung abgeschlossen. Man ist direkt eingeloggtund erhält die Bestätigung, dass die Registrierung abgeschlossen ist sowohl per Email, als auch im Browser:

Done! Your account has been verified. You have been logged in.

Abbildung 5 Erledigt! Ihr Account wurde überprüft. Sie sind eingeloggt. (Die Übersetzung wird noch eingefügt)

## 2.2 Anmeldung mit Benutzernamen oder Email.

Dazu geht man wieder unten auf den Link *Anmelden* und wählt diesen Mal Anmelden bzw. *ich möchte mich einloggen* aus (siehe Abbildung 1 Anmeldebildschirm).

Man bekommt folgendes Formular zu sehen:

| Benutzer Login           |            |
|--------------------------|------------|
| Benutzername oder Email* | •          |
| Passwort*                | a,         |
| Anmeldedaten speichern   |            |
|                          | » Anmelden |
|                          |            |

Abbildung 6 Benutzer Login

Das Einloggen ist selbsterklärend. Hat man seinen Benutzernamen oder sein Passwort vergessen, so kann man sich den Benutzernamen erneut zusenden lassen bzw. ein Passwort neu generieren.

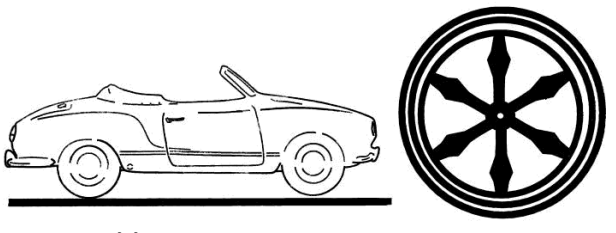

# 2.3 Passwort Wiederherstellung

Dazu geht man wieder unten auf den Link *Anmelden* und wählt diesen Mal Anmelden bzw. I*ch habe mein Passwort vergessen* oder *Ich habe meine Zugangsdaten vergessen (zum Beispiel meinen Benutzernamen).* aus (siehe Abbildung 1 Anmeldebildschirm). Hier wird dann Emaladresse oder der Benutzername eingetragen.

## Zugangsdaten wiederherstellen

| ) Konto-Menu 🛛 🔩 Zugangsdaten oder Passwort wiederherstellen 👻                                                                                     |  |  |
|----------------------------------------------------------------------------------------------------|--|--|
| Bitte die eigene E-Mail Adresse unten eingeben und mit der 'Absenden'-Schaltfläche bestätigen. Die Zugangsdaten werden dann per E-Mail zugestellt. |  |  |
| Email Adresse* Ø                                                                                                    |  |  |
| ✓ Absenden                                                                                                    |  |  |

## Abbildung 7 Zugangsdaten Wiederherstellen

## Zugangsdaten wiederherstellen

| & Konto-Menu & Zugangsdaten oder Passwort wiederherstellen -                                                                                                    |            |  |
|----------------------------------------------------------------------------------------------------|------------|--|
|                                                                                                    |            |  |
| Bitte geben Sie Ihren Benutzernamen oder die e-Mail-Adresse unten ein und klicken Sie auf die Schaltfläche "senden". Sie erhalten eine E-mail mit weiteren Anweisungen. |            |  |
|                                                                                                    |            |  |
| Benutzername                                                                                                    |            |  |
| ODER                                                                                                    |            |  |
| Email Adresse                                                                                                    | ©          |  |
|                                                                                                    | ✓ Absenden |  |
|                                                                                                    |            |  |

### Abbildung 8 Zugangsdaten wiederherstellen

Nach dem Absenden wird eine Mail versendet, in der ein Link enthalten ist, mit dem man sich das Passwort wieder herstellen kann.

| Zugangsdaten wiederherstellen                                      |            |  |
|--------------------------------------------------------------------|------------|--|
| Konto-Menu Aguangsdaten oder Passwort wiederherstellen +           |            |  |
| Bitte füllen Sie das Formular aus, um Ihr Passwort zurückzusetzen. |            |  |
|                                                                    |            |  |
| Neues Passwort erstellen                                           |            |  |
| Neues Passwort erstellen*                                          | *          |  |
| Wiederhole neues Passwort*                                         | *          |  |
|                                                                    | ✓ Absenden |  |